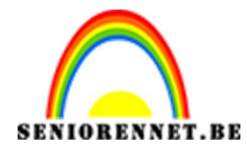

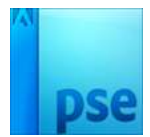

## Gebroken glas

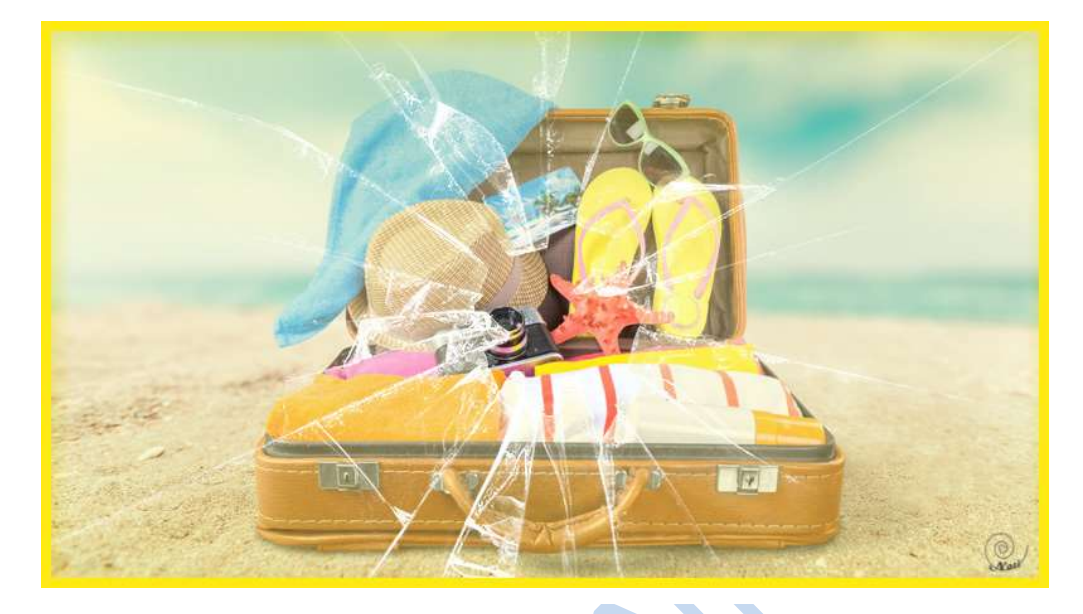

- 1. Open een foto naar keuze.
- 2. Laad het penseel van gebroken glas "Broken Glass Brushes"
- 3. Zet het voorgrondkleur op wit en achtergrondkleur op zwart
- 4. Voeg een nieuwe laag toe en neem vervolgens het penseel 997

| *= |     |                |     |     | ▼   | Penseel: Broken_Glass_B 🔻 |     |     |  |
|----|-----|----------------|-----|-----|-----|---------------------------|-----|-----|--|
| 2  | -   | - <del>)</del> | ¥   | ŵ.  | No. | *                         |     |     |  |
|    | 967 | 918            | 905 | 997 | 984 | 1009                      | 948 | 963 |  |

5. Klik ergens in de foto en let er op dat de voorgrondkleur op wit staat.

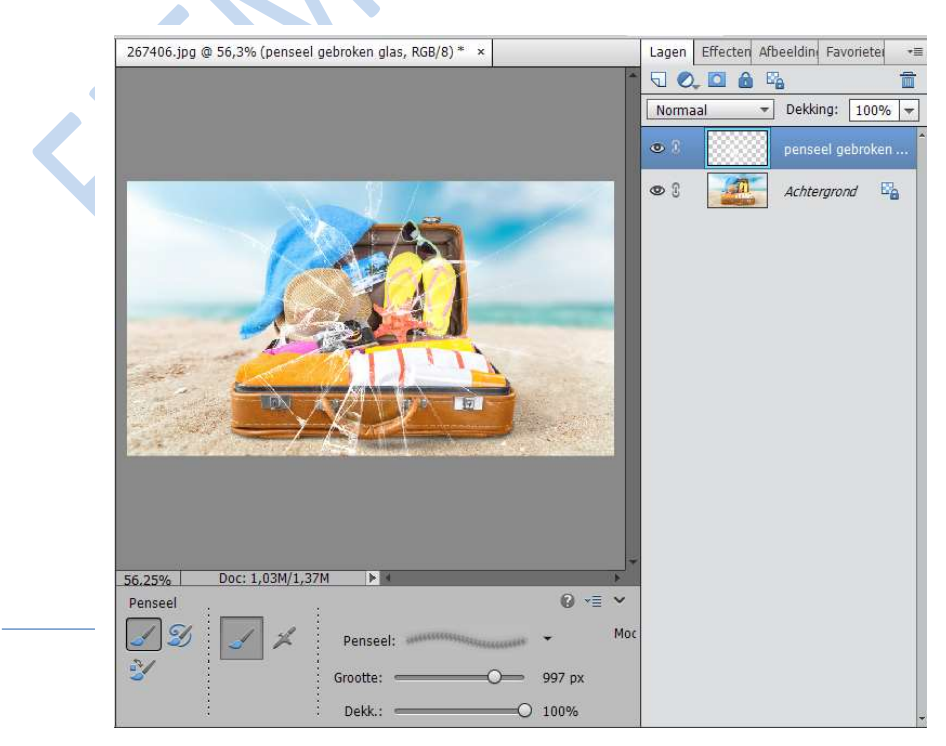

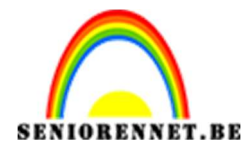

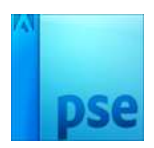

- 6. We gaan nu het gebroken glas iets realistischer maken
- 7. Voeg tussen het glas en de achtergrond een zwarte laag, zodat je het straks beter ziet met het gereedschap "Magnetische lasso", nadat we dit hebben gedaan gaat deze laag weg

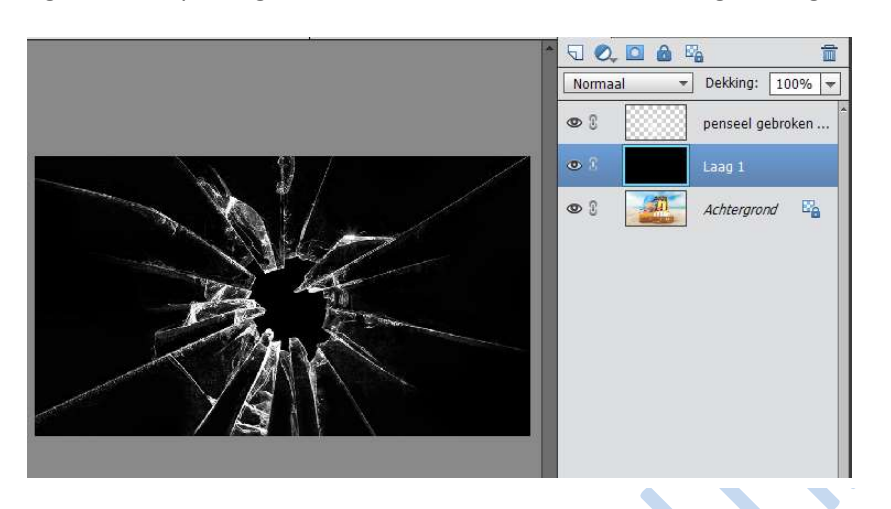

8. Neem de magnetische lasso, zorg wel dat je op de laag van gebroken glas staat en ga netjes de witte rand van het gebroken glas rond

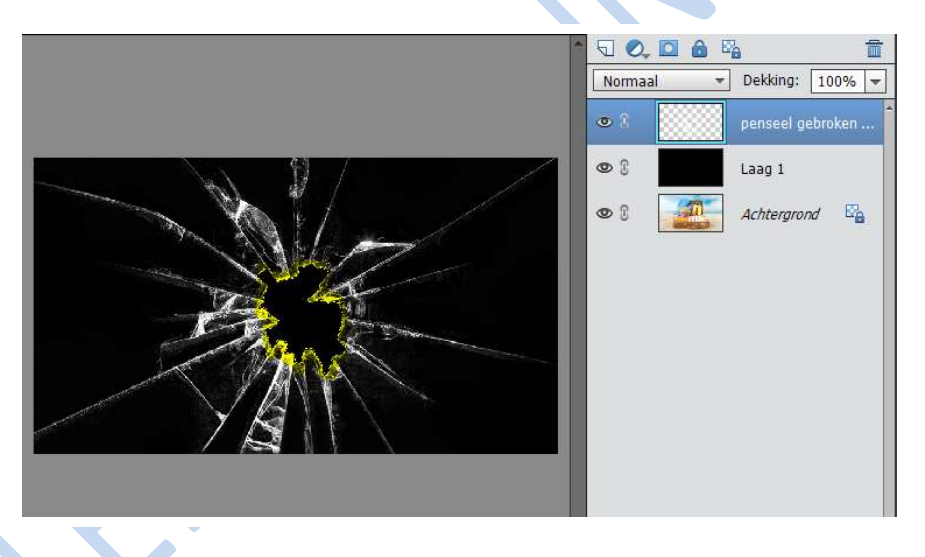

9. Wanneer de selectie is gemaakt klik de knop "Laagmasker maken" maar hou je de Alt-toets ingedrukt. Dit zal alles zwart maken, dus verbergen, wat is geselecteerd.

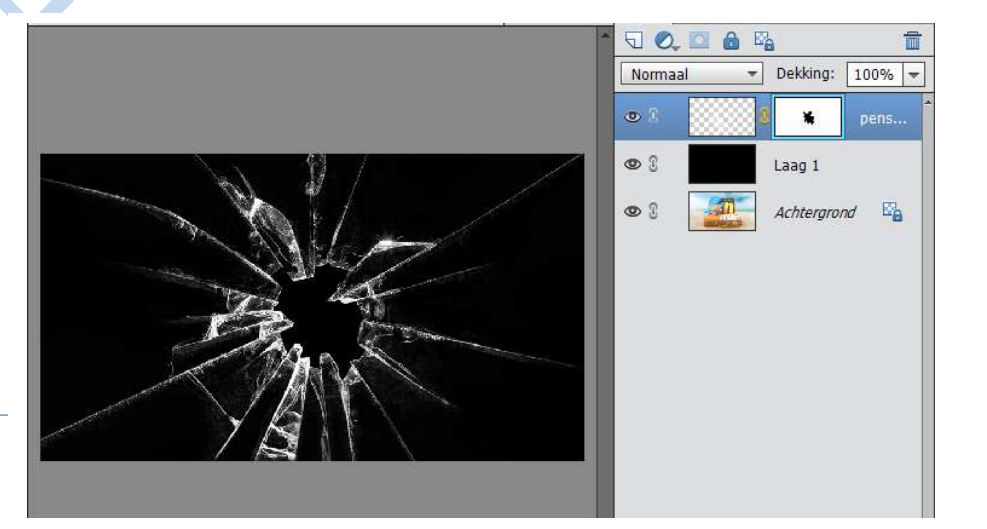

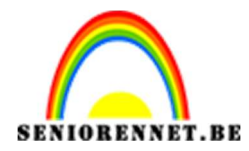

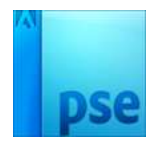

10. Verwijder de zwarte laag en zo zie je nu uw foto in gebroken glas.

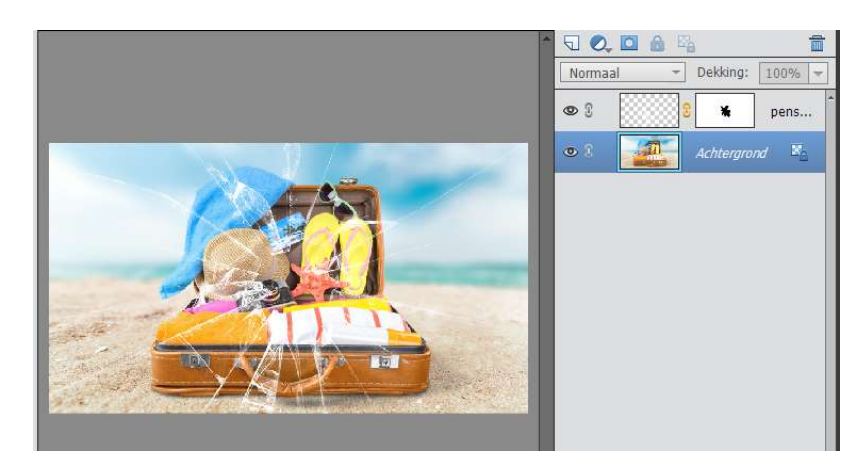

11. Voeg vervolgens een nieuwe laag toe, en vul deze met een verloop. Kleur speelt geen rol van verloop. Zorg wel dat op 0% en 100% een donkere kleur is en op 50% van dezelfde kleurtint maar lichter.

Trek een lineaire verloop van boven naar onder

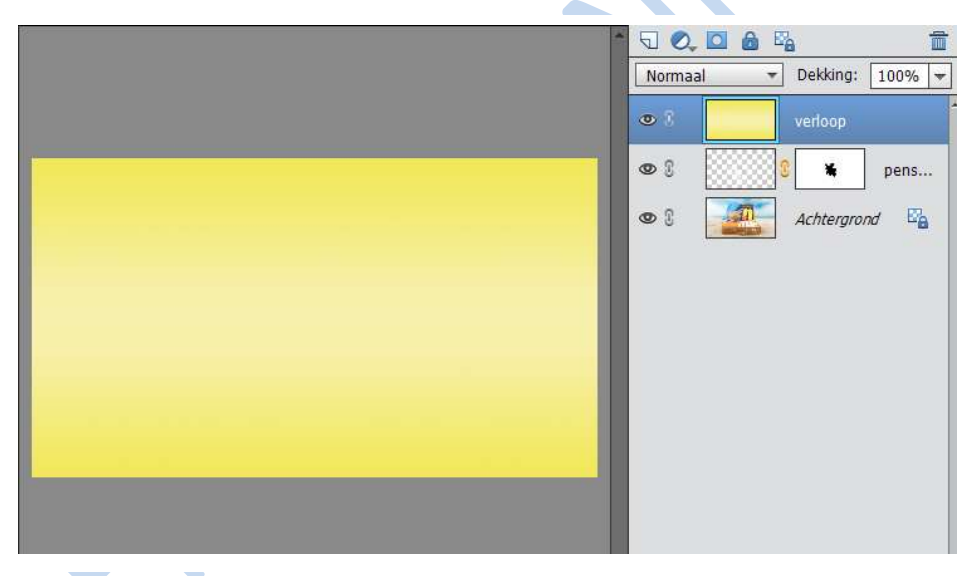

12. Stel de dekking van deze laag met het verloop in op 60%Mocht later blijken dat dit te veel of te weinig is, kan u dit nog aanpassen.

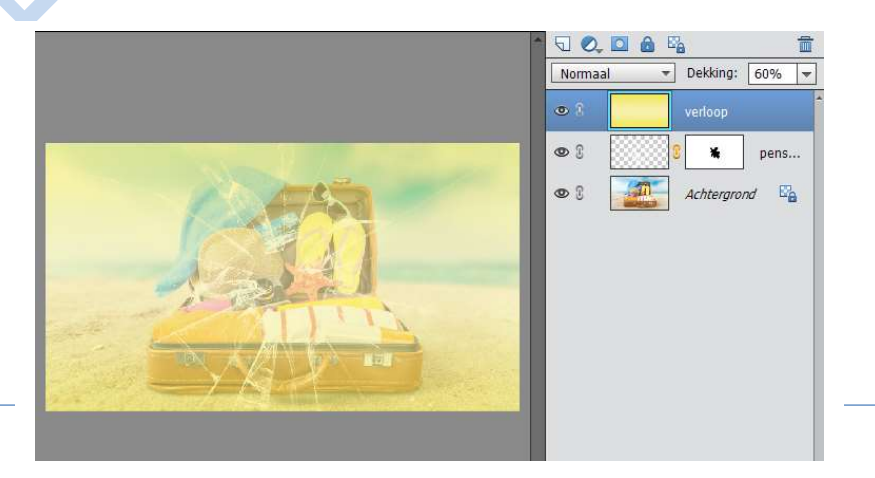

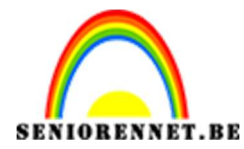

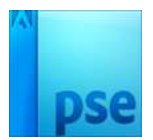

13. Sleep vervolgens de laag met het verloop onder de laag met het gebroken glas.

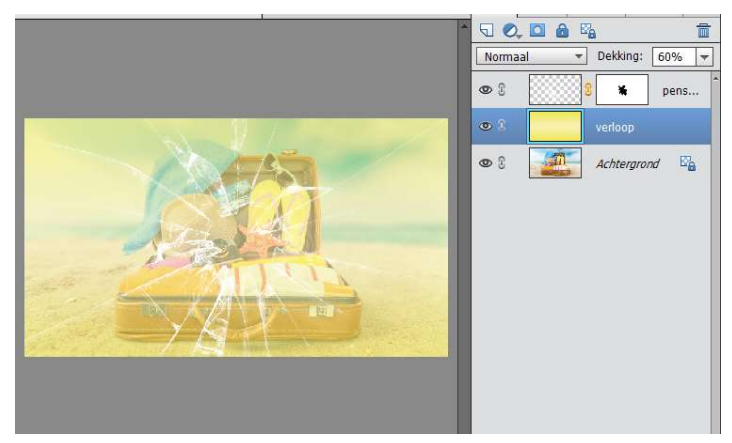

14. Nu gaan we het verloop ook een laagmasker geven zoals die van het gebroken glas. Klik en sleep hiervoor op het laagmasker van penseel met de **Alt-toets ingedrukt**, naar de laag met het verloop.

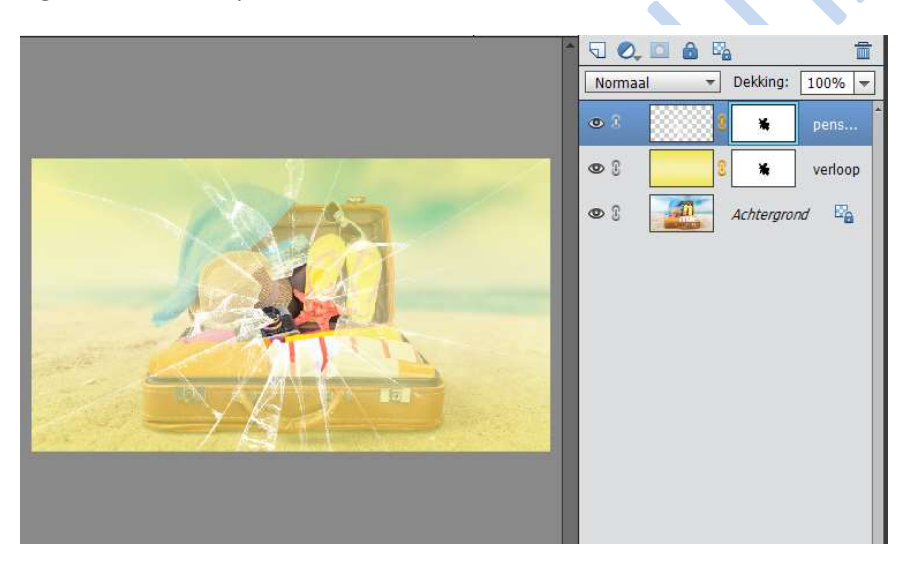

15. Je kan nu nog wat spelen met de dekking, vindt je dit te donker kan je deze nog wat verminderen.

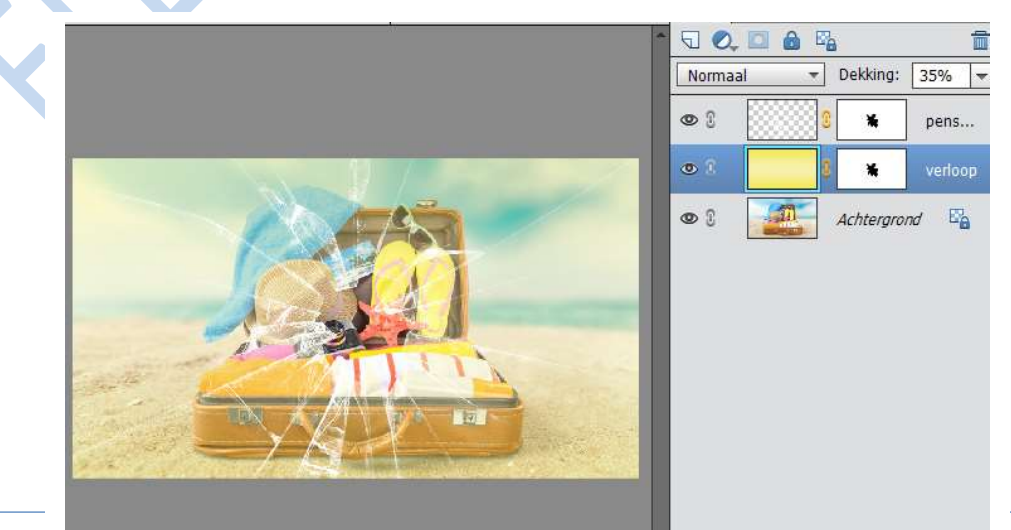

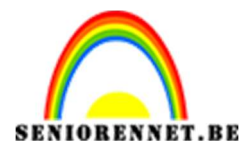

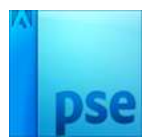

- 16. Werk nu af naar eigen keuze
- 17. Vergeet je naam niet
- 18. Sla op als PSD (max. 800 px) en JPEG (max. 150 Kb)

Veel plezier en succes ermee

NOTI

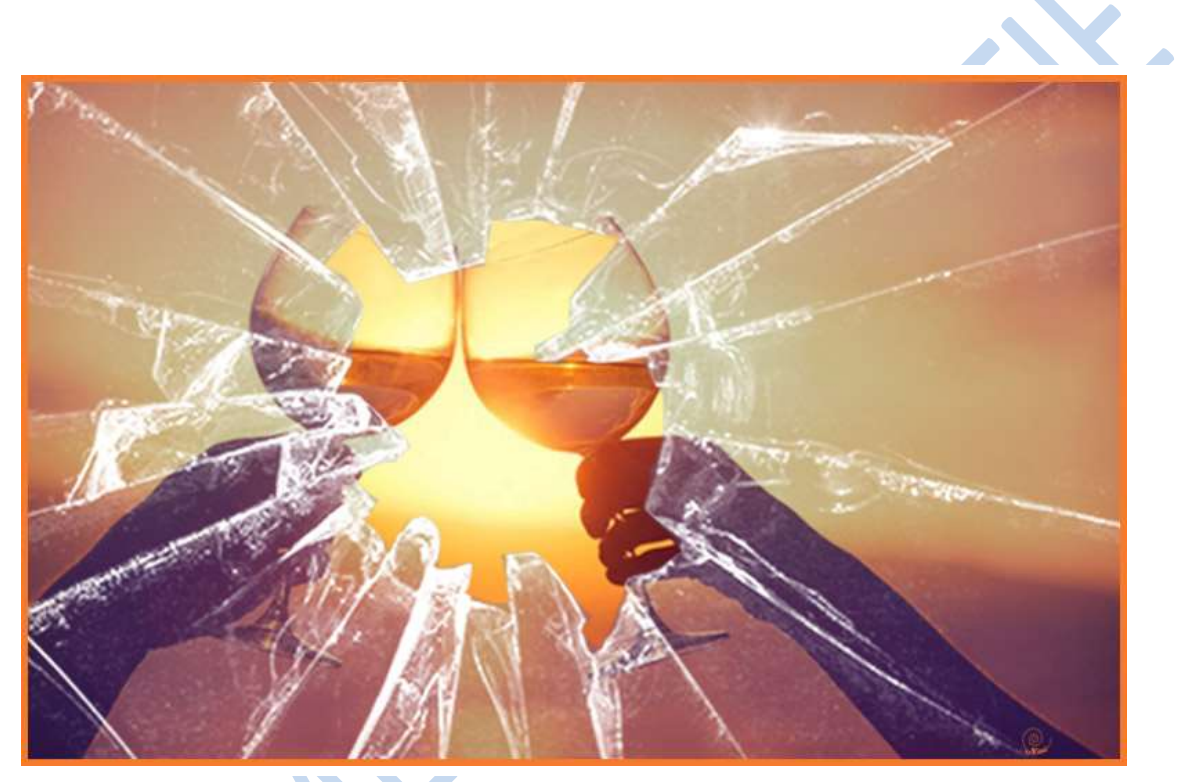